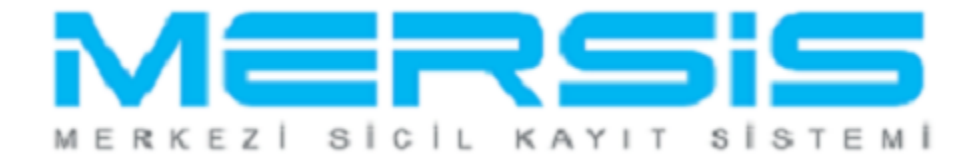

## LİMİTED ŞİRKET TERKİN İŞLEMLERİ

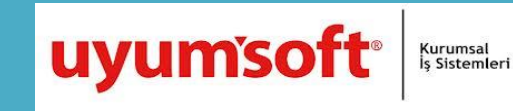

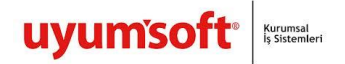

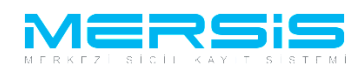

## LİMİTEDE ŞİRKET TERKİN İŞLEMLERİ

Terkin Başvurusu yapmak için 'Mersis' linkine tıklanır ve Mersis İşlemler sayfasında 'Tescil Başvuru' seçeneği seçilir.

|                                                                                                    |                                                            |                       |  | 16 Ağustos 2012 Perşem | 💩 🕜 ŞÜKRÜ TULGA |  |
|----------------------------------------------------------------------------------------------------|------------------------------------------------------------|-----------------------|--|------------------------|-----------------|--|
|                                                                                                    |                                                            |                       |  |                        | search          |  |
| Ana Sayfa 🗸 🛛 Mersis -                                                                                                    | Sicil Belge İşlemleri                                      | Genel Kurul İşlemleri |  |                        |                 |  |
|                                                                                                    |                                                            |                       |  |                        |                 |  |
|                                                                                                    |                                                            |                       |  |                        |                 |  |
|                                                                                                    |                                                            |                       |  |                        |                 |  |
|                                                                                                    |                                                            |                       |  |                        |                 |  |
|                                                                                                    |                                                            |                       |  |                        |                 |  |
| ersis İşlemler                                                                                                    |                                                            |                       |  |                        |                 |  |
| ersis İşlemler<br>Şirket Sorgulama                                                                                          |                                                            |                       |  |                        |                 |  |
| ersis İşlemler<br><b>Şirket Sorgulama</b><br>İç Ticaret Genel Müd                                                           | ürlüğü - MERSİS - Tescil Ba                                | ışvuru Şirket Arama   |  |                        |                 |  |
| ersis İşlemler<br>Şirket Sorgulama<br>İç Ticaret Genel Müd<br>Firmalanın                                                    | ürluğu - MERSİS - Tescil Ba                                | ışvuru Şirket Arama   |  |                        |                 |  |
| e <mark>rsis İşlemler</mark><br><b>Şirket Sorgulama</b><br>İç Ticaret Genel Müd<br><b>Firmalarım</b><br>Temsilci olduğum ve | ürlüğü - MERSİS - Tescil Ba<br>İşlem yapabildiğim firmalar | aşvuru Şirket Arama   |  |                        |                 |  |
| ersis İşlemler<br>Sirket Sorgulama<br>İç Ticaret Genel Müd<br>Firmalarım<br>Temsilci olduğum ve<br>Tescil Başvuru           | ürlüğü - MERSIS - Tescil Ba<br>işlem yapabildiğim firmalar | ışvuru Şirket Arama   |  |                        |                 |  |

Açılan ekranda 'Değişiklik Tescil Başvurusu' Linkine Tıklanır.

|    |                                 |                       |                       | 05 EMIR 2012 Curra 🖉 🖉 🖉 🖉 🖉 | ₹ – ≜ Çıkış |    |
|----|---------------------------------|-----------------------|-----------------------|------------------------------|-------------|----|
|    |                                 |                       |                       | search                       | ٩           |    |
| _( | Ana Sayfa <del>-</del> Mersis - | Sicil Belge İşlemleri | Genel Kurul İşlemleri | Mersis Yönetim 🗸             | 0           | )_ |
|    |                                 |                       |                       |                              |             |    |
|    |                                 |                       |                       |                              |             |    |

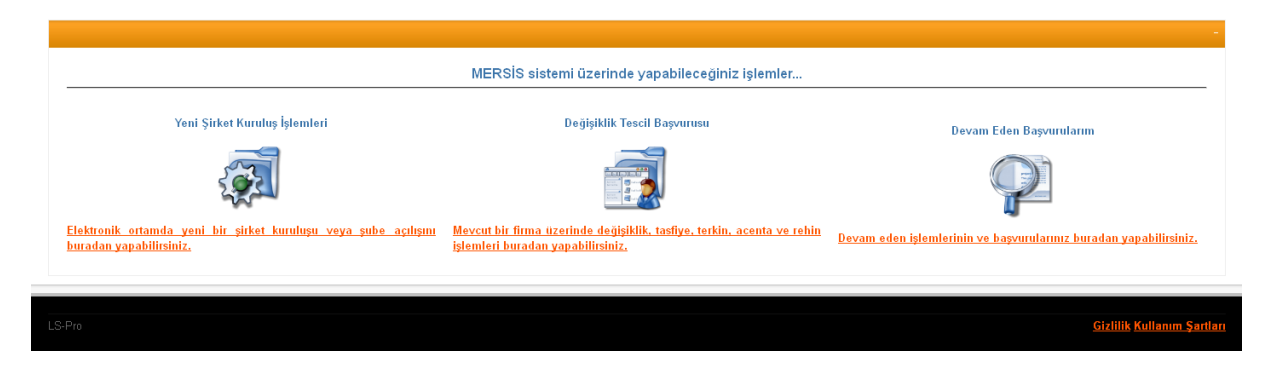

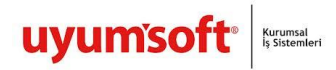

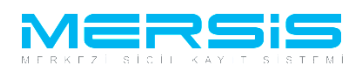

Asagidaki ekran görüntülenir. Firma arama ekranında değişiklik yapılacak firmanın arama kriterlerinden en az bir tanesini belirterek Ara butonuna basılır, ilgili firma aşağıda görüntülenir ve Sağ köşede bulunan 'Seç'butonu tıklanır.

| FirmaArama                                                                                                    | 1          |                                  |               |                                         |            |                   |                                      |                  |
|----------------------------------------------------------------------------------------------------|------------|----------------------------------|---------------|-----------------------------------------|------------|-------------------|--------------------------------------|------------------|
| Ana Menü Değişil<br>ama Şekli :                                                                                            | dik Yapmal | t İstediğiniz Firma'yı Seçiniz   |               |                                         |            |                   |                                      |                  |
| Arama Şeklî : Standart Arama<br>Mersis No:<br>Ticaret Sicil Numarası:<br>Firma Türü:<br>Ticaret Sicil Müdürlüğü:<br>Səbir: |            | TICARI IŞLETME  MERSIN TICARET S |               | Firma Ünvar<br>Vergi No:<br>Firma Durum | n:<br>c    | bas:<br>Dur       | umunu Seçiniz                        | « <u>Temizle</u> |
| ERSIS NO                                                                                                    | SICIL NO   | FIRMA ADI                        | FIRMA DURUM   |                                         | VERGI NO   | TORO              | TSM                                  |                  |
| 9592-6662-1427-5116/2                                                                                                    | 9811       | AYŞEGÜL MOĞULKOÇ - TEST TİCARET  | Terkin        |                                         | 69422      | TİCARİ<br>İŞLETME | MERSİN TİCARET<br>SİCİL<br>MÜDÜRLÜĞÜ | <u>Seç</u>       |
| 6323-9685-5695-5956                                                                                                    | 1111       | BAŞAK ZÜLFİKAR TEST1             | TescilliAktif |                                         | 0000000000 | TİCARİ<br>İŞLETME | MERSİN TİCARET<br>SİCİL<br>MÜDÜRLÜĞÜ | Sec              |
| 4658-7372-1596-4658/3                                                                                                    | 1111       | BAŞAK ZÜLFİKAR YENİ TEST1        | TescilliAktif |                                         | 1111111111 | TİCARİ<br>İŞLETME | MERSİN TİCARET<br>SİCİL<br>MÜDÜRLÜĞÜ | <u>Seç</u>       |

Firma ile ilgili yapılabilecek tüm işlemler listelenir. Terkin baslatmak için 'Terkin Başlat' linkine tıklanır.

| U                                                                                                    | nvan: KOK                                                   | EN TEST2 AJANS LIMITED ŞIRKI                                                                                                    | EII                                                                      |                                          |                                                                   |                                      |                                       |                                 |     |
|----------------------------------------------------------------------------------------------------|-------------------------------------------------------------|----------------------------------------------------------------------------------------------------|--------------------------------------------------------------------------|------------------------------------------|-------------------------------------------------------------------|--------------------------------------|---------------------------------------|---------------------------------|-----|
| Mers                                                                                                    | is No: 57                                                   | 21-8229-3371-2574/2                                                                                                    |                                                                          |                                          |                                                                   |                                      |                                       |                                 |     |
|                                                                                                    | Türü: LİMİ                                                  | TED ŞİRKET                                                                                                    |                                                                          |                                          |                                                                   |                                      |                                       |                                 |     |
| Si                                                                                                    | cilNo: 999                                                  | 3876                                                                                                    |                                                                          |                                          |                                                                   |                                      |                                       |                                 |     |
| Sicil Müdür                                                                                                | rlüğü: MER                                                  | SIN TICARET SICIL MUDURLUGU                                                                                                    |                                                                          |                                          |                                                                   |                                      |                                       |                                 |     |
| Firma Dur                                                                                                  | rumu: Akti                                                  | 1                                                                                                    |                                                                          |                                          |                                                                   |                                      |                                       |                                 |     |
|                                                                                                    |                                                             |                                                                                                    |                                                                          |                                          |                                                                   | Ana                                  | Sözlesme                              | Sicil Esas                      | Def |
|                                                                                                    |                                                             |                                                                                                    |                                                                          |                                          |                                                                   |                                      |                                       |                                 |     |
| Plane Desidents Inter                                                                                      |                                                             |                                                                                                    |                                                                          |                                          |                                                                   |                                      |                                       |                                 |     |
| Firma üzerindeki işi                                                                                       | lenner                                                      |                                                                                                    | Firmadaki Kısıtlamalar                                                   |                                          |                                                                   |                                      |                                       |                                 |     |
| Toro                                                                                                    | Accession 1                                                 | İlk Geçerlilik Tarihi                                                                                                    | Son Gecerlilik Tarihi                                                    | Aciklama                                 |                                                                   |                                      |                                       |                                 |     |
| Turu                                                                                                    | içerik                                                      | nk deçennik tanın                                                                                                    | John Ocychinik Turinn                                                    | Açıklama                                 |                                                                   |                                      |                                       |                                 |     |
| Gerçek Ortak                                                                                               | içerik                                                      | 17.07.2012 00:00:00                                                                                                    | Son Ocçennik turni                                                       | dolandiricilik                           | suçundan dolay                                                    | rı ağır hapis                        | cezasi                                |                                 |     |
| Gerçek Ortak                                                                                               | ıçerik<br>N TÜRÜ                                            | 17.07.2012 00:00:00<br>OLUŞTURMA TARIHI                                                                                                  | BASVURU TARIHI BASVURU                                                   | dolandırıcılık                           | suçundan dolay                                                    | rı <mark>ağır hapis</mark><br>YURAN  | cezası<br>İşlem                       | İŞLEM                           |     |
| Gerçek Ortak<br>TALEP NO UNVA<br>Şu an devam eden tes                                                      | ıçerik<br>N TORO<br>cil işlemi yok                          | 17.07.2012 00:00:00<br>OLUŞTURMA TARIHI                                                                                                  | BASVURU TARIHI BASVURU                                                   | dolandırıcılık<br>I TORO D               | suçundan dolay<br>DURUMU BAŞ                                      | r <b>ı ağır hapis</b><br>SVURAN      | CEZASI<br>İŞLEM                       | İŞLEM                           |     |
| Gerçek Ortak<br>TALEP NO UNVAI<br>Şu an devam eden tes                                                     | ıçerik<br>N TORO<br>cil işlemi yok                          | 17.07.2012 00:00:00<br>oLuşturma tarihi                                                                                                  | BASYURU TARIHI BASYURU                                                   | dolandırıcılık                           | <b>suçundan dolay</b><br>DURUMU BAŞ                               | rı <mark>ağır hapis</mark><br>SVURAN | CEZƏSI<br>İŞLEM                       | İŞLEM                           |     |
| Gerçek Ortak<br>TALEP NO UNVA<br>Şu an devam eden tes<br>Normal Değişiklik                                 | ıçerik<br>N TORO<br>cil işlemi yok<br>C © Resen I           | 17.07.2012 00:00:00<br>oLuşturma tarihi                                                                                                  | BASYURU TARIHI BASYURU                                                   |                                          | SUÇUNDAN DOLAY                                                    | r <b>ı ağır hapis</b><br>IVURAN      | CEZASI<br>IŞLEM                       | ÎŞLEM                           |     |
| Gerçek Ortak<br>TALEP NO UNVA<br>Şu an devam eden tes<br>Normal Değişiklik                                 | ıçerik<br>N TORO<br>cil işlemi yok<br>C © Resen I           | 17.07.2012 00:00:00<br>oluştur.MA TARIHI<br>Değişiklik © Resen Düzeltme                                                                  | BASVURU TARIHI BASVURU                                                   |                                          | SURUMU BAŞ                                                        | n ağır hapis<br>WURAN                | CEZASI<br>IŞLEM                       | İŞLEM                           |     |
| Gerçek Ortak<br>TALEP NO UNVA<br>Şu an devam eden tes<br>Normal Değişiklik<br>Değişiklik Ba                | ıçerik<br>N TORO<br>cil işlemi yok<br>c ◯ Resen l<br>aşlat  | 17.07.2012 00:00:00<br>oLuştur.MA TARIHI<br>Değişiklik © Resen Düzeltme<br>Tasfiye Başlat                                                | BASVURU TARIHI BASVURU<br>Tasfiye'den Dönüş Başla                        | dolandiricilik<br>TORO C<br>t T          | suçundan dolay<br>burumu BAŞ                                      | n ağır hapis<br>IVURAN               | cezası<br>IŞLEM<br>Ek Ta              | IŞLEM                           |     |
| Gerçek Ortak<br>TALEP NO UNVA<br>Şu an devam eden tes<br>Normal Değişiklik<br>Değişiklik Ba                | n ⊤oro<br>cil işlemi yok<br>c                               | IX GEÇENINK LANIH<br>17.07.2012.00:00:00<br>OLUŞTURMA TARIHI<br>-<br>Değişiklik © Resen Düzettme<br>                                     | EASVURU TARIHI BASVURU<br>Tasfiye'den Dönüş Başla                        | dolandiricilik<br>ir TORO c<br>t T       | suçundan dolay<br>DURUMU BAŞ<br>erkin Başlat                      | n ağır hapis<br>svuran               | cezası<br>IŞLEM<br>Ek Ta              | IŞLEM                           |     |
| Gerçek Ortak<br>TALEP NO UNVA<br>Şu an devam eden tes                                                      | n toro<br>cil işlemi yok<br>c                               | IX Gegenink tahih<br>17.77.2012 000:00<br>oLuştur.MA TARIHI<br>Değişiklik © Resen Düzettme<br>Tasfiye Başlat<br>Acentalik İştemi Başlat  | EASYURU TARIHI BASYURU<br>Tasfiye'den Donüş Başla<br>Behin İstemi Başlat | dolandiricilik<br>i TORO c<br>t T        | suçundan dolay<br>burumu BAŞ<br>erkin Başlat                      | ri ağır hapis<br>IVURAN              | cezası<br>Işlem<br>Ek Ta              | IŞLEM                           |     |
| Gerçek Ortak<br>TaLEP NO UNVA<br>Şu an devam eden tes<br>Normal Değişiklik<br>Değişiklik Ba<br>Birleşme Ba | n toro<br>cil işlemi yok<br>c                               | IX COCKHIIM LAMIH<br>17.707.2012 00:00<br>OLUŞTURMA TARIHI<br>DOĞİŞİKİLİK (Ö Resen DÜZEİTME<br>Tasfiye Başlat<br>Acentalik İşlemi Başlat | BASYURU TARIHI BASYURU<br>Tasfiye'den Donüş Başla<br>Rehin İşlemi Başlat | dolandiricilik<br>TORO c<br>t T<br>Tür D | suçundan dolay<br>burumu BAŞ<br>erkin Başlat<br>erğişikliği Başla | ri ağır hapis<br>IVURAN              | cezası<br>IşLEM<br>Ek Ta<br>Merkez Na | IŞLEM<br>Isfiye<br>Akli Başlat  |     |
| Gerçek Ortak<br>TALEP NO UNVA<br>Şu an devam eden tes<br>Normal Değişiklik<br>Değişiklik Ba<br>Birleşme Ba | n toro<br>cil işlemi yok<br>c <sup>©</sup> Resen i<br>aşlat | IX COCHINK Ianni<br>17.707.2012 00:00<br>OLUŞTURMA TARIHI<br>Değişiklik © Resen Düzeltme<br>Sorrasfiye Başlat                            | EASYURU TARIHI BASYURU<br>Tasfiye'den Dönüş Başla<br>Rehin İşlemi Başlat | t Tür D                                  | suçundan dolay<br>surumu BAŞ<br>erkin Başlat<br>eğişikliği Başla  | rı ağır hapis<br>iyuran              | cezası<br>IşLEM<br>Ek Ta<br>Merkez Na | IŞLEM<br>İsfiye<br>Sakli Başlat |     |

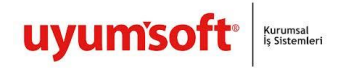

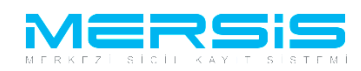

Acilan Ekranda Gir Düzelt Butonuna tiklanir.

| 🎐 Ana Menü 🔹 Başvurularım 🛛 🕇 Terkin Başvurusu |                                         |
|------------------------------------------------|-----------------------------------------|
| Başvuru Hazırla İptal                          |                                         |
| Unvan: KÕKEN TEST2 AJANS LIMITED ŞİRKETİ       |                                         |
| Mersis No: 5721-8229-3371-2574/2               |                                         |
| Sicil Numarası: 9998876                        | Talep Numarası:                         |
| Türü: LİMİTED ŞİRKET                           | Tescil Tarihi:                          |
| Talep Turu: Terkin Başvurusu                   | Başvuru Sahibi: SuperUser Account(host) |
| Talep Durumu: Başvuru Devam Ediyor.            | Basvuru Tarihi:                         |
| Terkin Terkin                                  | / Gir/Düze                              |
| Terkin Türü : Belirtilmemiş                    |                                         |
| Terkin Nedenleri : Belirtilmemiş               |                                         |

Terkin sebebi asagidaki ekrana yazilir. Kapat butonuna basildiginda islem kaydedilir.

| 1 | Ferkin               | 6                                   | 8 |
|---|----------------------|-------------------------------------|---|
| × | Kapat                |                                     |   |
|   |                      |                                     |   |
|   |                      |                                     |   |
|   |                      | Terkin                              |   |
|   |                      |                                     |   |
|   | Terkin Türü          | Bölünme Sonucu Terkin Edilmiştir. 💌 |   |
|   | Terkin Nedenleri     | iflas 🔹                             |   |
|   |                      | test                                |   |
|   | İlan Edilecek Diğer  |                                     |   |
|   | Hususlar (Mal Beyani |                                     |   |
|   | vb.):                |                                     |   |
|   |                      |                                     |   |
|   |                      | Kaydet                              |   |
|   |                      |                                     |   |
|   |                      |                                     |   |

Islemler bittiginde Basvuru Hazirla butonuna basilir.

| TERKIN BASVURU                                  |                                         |             |
|-------------------------------------------------|-----------------------------------------|-------------|
| Ana Menü * Başvurularım Terkin Başvurusu        |                                         |             |
| Başvuru Hazırla İptal                           |                                         |             |
| Unvan: KŌKEN TEST2 AJANS LİMİTED ŞİRKETİ        |                                         |             |
| Mersis No: 5721-8229-3371-2574/2                |                                         |             |
| Sicil Numarası: 9998876                         | Talep Numarası:                         |             |
| Türü: LİMİTED ŞİRKET                            | Tescil Tarihi:                          |             |
| Talep Turu: Terkin Başvurusu                    | Başvuru Sahibi: SuperUser Account(host) |             |
| Talep Durumu: Başvuru Devam Ediyor.             | Basvuru Tarihi:                         |             |
| Terkin Terkin                                   |                                         | / Gir/Düzel |
| Terkin Türü : Bölünme Sonucu Terkin Edilmiştir. |                                         |             |
| Terkin Nedenleri : Iflas                        |                                         |             |
| lian Edilecek Diger Hususlar<br>test            |                                         |             |

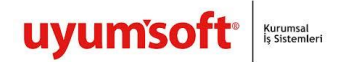

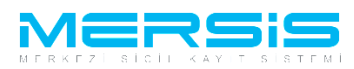

Ana sözleşme görüntülenir.Kararlar linkine tıklanır Başvuruya karar eklenir ve Onaya Gönder butonuna basılır.

| Onaya Gönder                                                                                                    |                                                                                                    |                                                                                                    |            |
|----------------------------------------------------------------------------------------------------|----------------------------------------------------------------------------------------------------|----------------------------------------------------------------------------------------------------|------------|
| <ul> <li>Ana Menü</li> <li>Başvuru Listesi</li> <li>Başvuruya Dön Onaya Gönder Belge Ekle</li> </ul>                                                                                                    | Terkin Başvurusu Başvurusu - Onaya Gönderme<br>ptal Et                                                           |                                                                                                    |            |
| Unvan: BAŞAK ZÜLFİKAR<br>Mersis No: 6323-9685-56<br>Sicil Numarası: 1111<br>Türü: ŞAHIS İŞLETMESİ<br>Talep Turu: Terkin Başvurusu<br>Talep Durumu: Başvuru Devam Er<br>Nen Metni Maş<br>Terkin Lahakkuk Big<br>Terkin Lahakkuk Big<br>Yukanda bilgileri verilen TACİRİN ticaret sicil k<br>Terkin Edilmiştir. | TEST1<br>9 <b>5-5956</b><br>liyor.<br>leri<br>aydı memurluğumuza ibraz edilen evraklara istinaden ve Türk Ticare | Talep Numarası: 28333<br>Tescil Tarihi:<br>Başvuru Sahibi: SuperUser Acci<br>Basvuru Tarihi:<br>tKanununa uygun olarak Resen | ount(host) |

Onaya gönder butonuna tiklandiginda ekranda görülen talep numarasi ile islemler takip edilebilir.